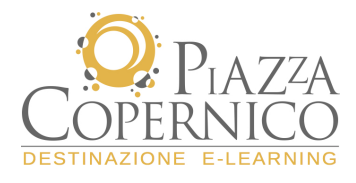

## Guida pre-iscrizione ai servizi della Piattaforma FORMEDIL

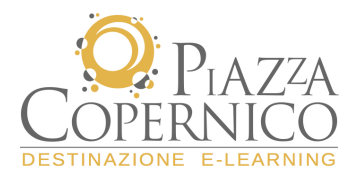

TODMEDI

Per poter accedere al **Corso Sicurezza sul Lavoro: AGGIORNAMENTO RSPP-ASPP** è necessaria una semplice procedura di pre-iscrizione.

| l                 |                     | Piattaforma e-learning                                                                                                    |
|-------------------|---------------------|----------------------------------------------------------------------------------------------------|
| Provend by Caller | USER ID<br>PASSWORD | Pre-iscrizione<br>>>Istruzioni per ruso<br>Benvenuto nella Piattaforma E-learning porosa dal <b>FORMEDIL</b> per la fruizione dei corsi di formazione a distanza.<br>All'interno della piattaforma E-learning potrai trovare alcune tipologie di corsi online.<br>Per avere maggiori informazioni potete <b>contattare il Formedil</b> al numero <b>06.852612</b><br>EDERORECOLE |
| C                 | OPERNICO            |                                                                                                    |

Un clic sul link Pre-iscrizione permette di visualizzare il modulo per attivare la procedura e ricevere una mail con le informazioni relative a come ottenere la propria USER ID e PASSWORD, necessarie per accedere al Corso.

Come mostrato in figura, la procedura richiede l'inserimento di alcuni dati.

|                                    | Richiesta Pre-iscrizione PARTECIPANTI corsi FORMEDIL                                                                                                    |
|------------------------------------|----------------------------------------------------------------------------------------------------|
|                                    |                                                                                                    |
| Corso                              | Aggiornamento Datori di Lavoro, Responsabili e Addetti Servizi Prevenzione Protezione (DLSPP/RSPP/ASPP) Aziende Edili - D.Lgs 81/2008 🕈                                                                                                    |
| Nome*                              |                                                                                                    |
| Cognome*                           |                                                                                                    |
| Codice Fiscale*                    |                                                                                                    |
| Data di Nascita*                   |                                                                                                    |
| Luogo di nascita *                 | Seleziona                                                                                                    |
| Indirizzo                          |                                                                                                    |
| Città                              | Seleziona                                                                                                    |
| Telefono                           |                                                                                                    |
| Email*                             |                                                                                                    |
| Luogo*                             | Sceqli la città più agevole per te:                                                                                                    |
|                                    | F FORMEDIL - CNCPT I-TOWN SE_Agrigento - E.S.I.E.A Ente Scuola per le Industrie Edilizia ed Affini SE_Alessandria -Ente Scuola per le Industrie Edilizia ed Affini della Provincia di Alessandria SE_Ancona - ASSISTEDIL - Scuola Edile SE_Ancona - ASSISTEDIL - Scuola Edile SE_Arezzo - Centro per la formazione e sicurezza in edilizia di Arezzo SE_Ascoli Piceno - Ente Scuola Edile per le Industrie Edilizia ed Affini della Provincia di Ascoli SE_Asti - Ente Scuola Edile per le Industrie Edilizia ed Affini della Provincia di Ascoli SE_Asti - Ente Scuola Edile per le Industrie Edilizia ed Affini della Provincia di Ascoli SE_Asti - Ente Scuola Edile per le Industrie Edilizia ed Affini della Provincia di Asti |
| Ruolo*                             | T                                                                                                    |
| Inquadramento*                     | τ                                                                                                    |
| Nome azienda*                      |                                                                                                    |
| Tipologia settore ATECO*           | T                                                                                                    |
| Azienda iscritta alla Cassa Edile* | T                                                                                                    |

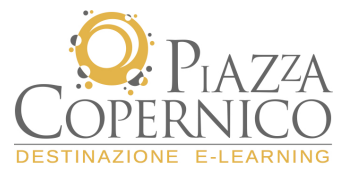

Tutti i dati contrassegnati dall'asterisco, sono obbligatori per la realizzazione della procedura.

Completata la compilazione del Modulo in tutti i suoi campi, è necessario visualizzare le informazioni relative alla Privacy, attraverso il link posto nella parte inferiore della scheda, e fare clic sul link Accetto.

È a questo punto possibile avviare la procedura attraverso un semplice clic sul link Invia richiesta, posto alla destra del link per la Privacy.

Si riceverà, all'indirizzo specificato nel corso della procedura di pre-iscrizione, una mail contente:

- un riepilogo dei dati di richiesta pre-iscrizione al Corso;
- l'invito a presentarsi presso una delle sedi scelte con una stampa della mail.

Presso tale sede sarà possibile effettuare l'attivazione dell'account di accesso alla piattaforma.